# なんでもIRセンター2のインストールで、VC++2005Runtime のインストールに失敗する場合の対処方法について

- 恐れ入りますが、このエラーが出た場合は次の様に対応してください。
  - なんでもIRセンター2のインストールの完了
    OKボタンを押して、そのまましばらく待ち、なんでもIRセンター2のインストールが進むので最後までインストールを完了させます。
  - 2. インストールプログラムのダウンロード(2つ) 下記のURLをクリックして2つのインストールプログラムをダウンロードしてください。 <u>https://ttools.co.jp/product/hand/ircenter/files/vcredist\_x86.exe</u> <u>https://ttools.co.jp/product/hand/ircenter/files/VB6RT4TT.exe</u>
  - 3. ダウンロードした2つのファイルをCドライブの中の「ttools」のフォルダの中にコピーします。
  - 4. Cドライブの「ttools」にコピーした「vcredist\_x86.exe」を起動してインストールを完了させてください。
  - 5. 同様に「VB6RT4TT.exe」を起動して、インストールを完了させてください。
  - 6. 念のためWindowsを再起動してください。
  - 7. 再起動後、IRセンター2を起動して正しく動作することを確認します。

### ①OKボタンを押してインストールを完了させます。

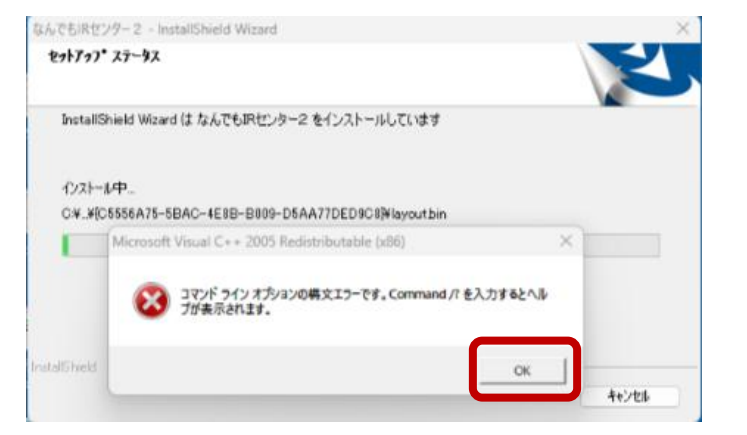

## ②URLを開いて2つのファイルをダウンロードします。

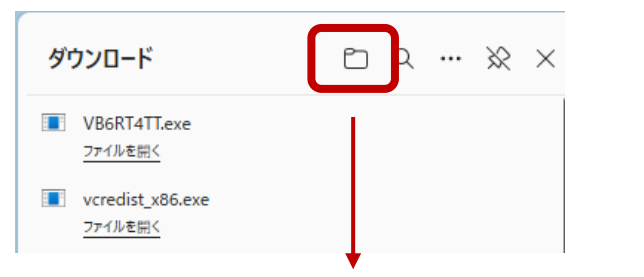

# ③Cドライブの中の「ttools」のフォルダの中にコピーします。

| 늘 ttools                                     | X +                |                  |            | - 0      | ×  |
|----------------------------------------------|--------------------|------------------|------------|----------|----|
| $\leftrightarrow \rightarrow \uparrow \circ$ | PC > OS (C:) > tto | ools >           | ttools     | の検索      | Q  |
| 🕀 新規作成 > 🛛 👗                                 | C î 🌒 🖄 🔟          | ↑↓ 並べ替え ~ 🛛 三 表示 | · ···      |          | 詳細 |
|                                              | □ 名前               | 更新日時             | 種類         | サイズ      |    |
| 🛬 ネットワークリンク 🖈                                | 👜 vcredist x86.EXE | 2011/09/07 11:09 | アプリケーション   | 2,642 KB |    |
| 🛄 デスクトップ 🔹 🛔                                 | VB6RT4TT.exe       | 2023/01/26 14:02 | アプリケーション   | 8,530 KB |    |
| 📑 ドキュメント 🔹 🖈                                 | 📒 なんでもIRセンター 2     | 2025/04/11 13:34 | ファイル フォルダー |          |    |
| 🛓 ダウンロード 🛛 🖈                                 |                    |                  |            |          |    |
| 🛃 ピクチャ 🛛 🖈                                   |                    |                  |            |          |    |
| 🛂 धेर्नेत 🔹 🖈                                |                    |                  |            |          |    |
| 🥑 ごみ箱 🔹 🖈                                    |                    |                  |            |          |    |
| 6 個の項目 1 個の項目を選択                             | 5                  |                  |            |          |    |

## ④「vcredist\_x86.exe」を実行します。

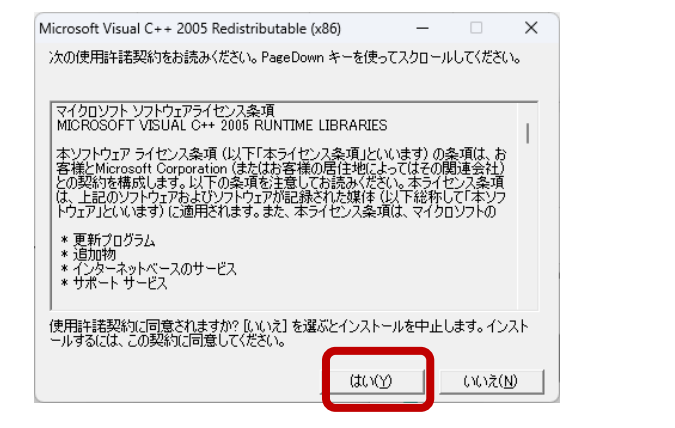

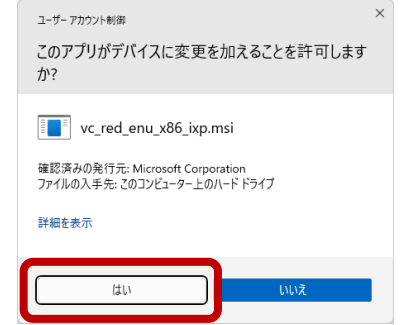

### ⑤「VB6RT4TT.exe を実行します。

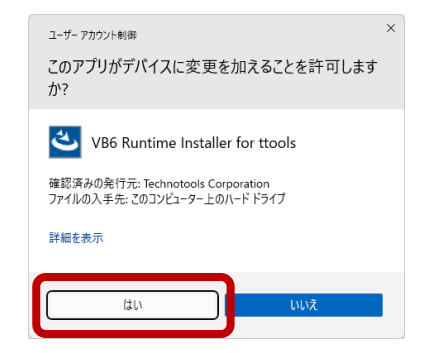

⑥Windowsを再起動してください。

⑦なんでもIRセンタ2を起動してください。